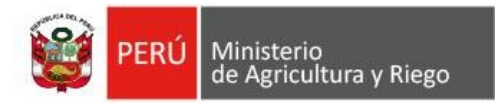

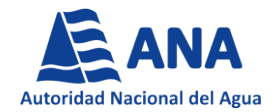

## INSTRUCTIVO PARA LA INSCRIPCIÓN Y POSTULACIÓN AL SISTEMA DE CONVOCATORIAS DE PERSONAL

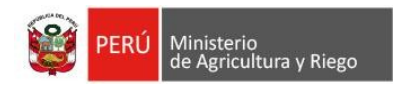

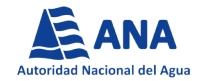

# ¿Cómo me registro en el Sistema de Convocatorias de Personal?

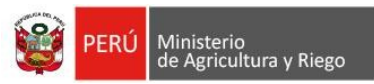

Selecciona la opción Convocatorias del Estado

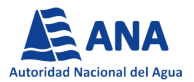

## □ Ingresa al portal de la Autoridad Nacional del Agua, mediante el enlace www.gob.pe/ana

| gob.pe                                                                          | del Estado Peruano                                           | única<br>>                                                     | Busc                                                                |                                       |                              |                            |
|---------------------------------------------------------------------------------|--------------------------------------------------------------|----------------------------------------------------------------|---------------------------------------------------------------------|---------------------------------------|------------------------------|----------------------------|
| nicio 🗲 El Estado 🗲 MIN                                                         | AGRI > ANA                                                   |                                                                |                                                                     |                                       |                              |                            |
| Trámites y servicios                                                            | Noticias                                                     | Campañas y<br>eventos                                          | Normas legales                                                      | Informes y<br>publicaciones           | Información<br>institucional | Contacto y rec<br>sociales |
|                                                                                 |                                                              |                                                                |                                                                     |                                       |                              |                            |
| AS ANA                                                                          |                                                              |                                                                |                                                                     |                                       | Der                          |                            |
| Autoridad Nacional del Agua                                                     |                                                              |                                                                |                                                                     |                                       | er Por                       | tal de transparenc         |
| Autorida                                                                        | d Naci                                                       | ional de                                                       | l Agua                                                              |                                       | e, Por                       | tal de transparenc         |
| Autoridad Nacional del Agua<br>Autoridad Nacional del Agua                      | d Naci                                                       | ional de                                                       | <b>I Agua</b>                                                       | a, sostenible y                       | e Por                        | tal de transparenc         |
| Ejercer la rectoría técnica<br>multisectorial de los recu<br>oportuna y eficaz. | <b>d Naci</b><br>- normativa y estab<br>rsos hídricos en ber | ional de<br>elecer procedimientos p<br>neficio de los usuarios | <b>I Agua</b><br>para la gestión integrad<br>de agua y población er | a, sostenible y<br>general, de manera | e Por                        | tal de transparenc         |
| Ejercer la rectoría técnica<br>multisectorial de los recu<br>oportuna y eficaz. | <b>d Naci</b><br>- normativa y estab<br>rsos hídricos en ber | onal de<br>elecer procedimientos p<br>neficio de los usuarios  | <b>I Agua</b><br>para la gestión integrad<br>de agua y población er | a, sostenible y<br>general, de manera | Por                          | tal de transparenc         |

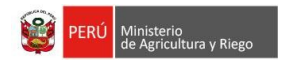

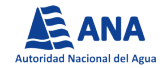

## □ Selecciona el enlace: *Postule a su convocatoria*

|            | Inicio                       | Inicio | Nosotros                           | Sala de Prensa      | Intranet                             |                    |                     |          |            |        |               |                         |                    | ○ Transparencia ▼ |
|------------|------------------------------|--------|------------------------------------|---------------------|--------------------------------------|--------------------|---------------------|----------|------------|--------|---------------|-------------------------|--------------------|-------------------|
| De<br>inst | escargue el<br>tructivo para |        | PROCESO CAS                        | PRÁCTICAS AGROJOVEN | PRÁCTICAS PRE/PROFESIONALES          | CONCESIONARIOS     |                     |          |            |        |               |                         |                    | Ingresar aquí     |
| err        | Sistema                      | J      | Convocatoria                       | Título              | Cargo                                | Fecha              | dd/mm/aaaa          | Y        | dd/mm/aaaa |        |               |                         | Q Buscar           | $\overline{}$     |
|            |                              |        | Instructivo par<br>registro de pos | a el<br>stulante    |                                      |                    |                     |          |            |        |               | Postule a               | su convocatoria    |                   |
|            |                              |        | CONVOC                             | CATORIA             |                                      | CARGO              |                     |          | F          | ECHA   | REQUERIMIENTO | RESULTADOS PRELIMINARES | RESULTADOS FINALES |                   |
|            |                              |        | PROCESO CAS N                      | ° 375-2019-ANA ESPI | CIALISTA EN GESTIÓN DE RELACIONES CO | MUNITARIAS Y NEGOC | CIACIÓN DE CONFLICT | os socia | ALES 07/0  | 9/2019 |               |                         |                    |                   |
|            |                              |        | PROCESO CAS N                      | ° 374-2019-ANA PRO  | FESIONAL EN RECURSOS HIDRICOS        |                    |                     |          | 07/0       | 9/2019 |               |                         |                    |                   |
|            |                              |        | PROCESO CAS N                      | ° 373-2019-ANA ESPI | CIALISTA EN GESTION ADMINISTRATIVA   |                    |                     |          | 07/0       | 9/2019 |               |                         |                    |                   |

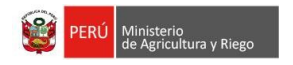

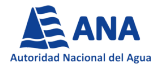

Al ingresar al enlace deberá registrarse como nuevo usuario, seleccionando la opción: *Regístrese aquí.* 

|               | Autoridad Nacional del Agua                 |
|---------------|---------------------------------------------|
|               | SISTEMA DE CONVOCATORIAS                    |
|               | DNI                                         |
|               | Nro. documento                              |
| Ingresar aquí | Ingrese la contraseña                       |
|               | INGRESAR                                    |
|               | Registrese aquí                             |
|               | Recuperar contraseña                        |
|               | Instructivo para el registro de Postulantes |
|               | Preguntas Frecuentes                        |
|               | Autoridad Nacional del Agua © 2017          |

Nota: El público en general deberá de realizar lo antes mencionado, sin exclusión de las personas que hayan participado anteriormente en convocatorias CAS de la Autoridad Nacional del Agua.

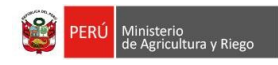

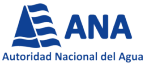

Se mostrará la siguiente pantalla, en la cual deberá consignar información personal y crear una contraseña, con la cual accederá al Sistema de Convocatorias CAS.

Sistema de Convocatorias de Personal

REGISTRO DE NUEVO POSTULANTE

| <b></b>     |
|-------------|
| seña para   |
| ,           |
| onico de    |
| lo vigente, |
| orindadas.  |
|             |
|             |
|             |
| izando el   |
| contraseña  |
|             |
| a rrck      |

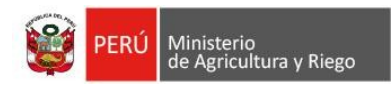

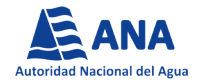

# 2. ¿Cómo registro mi información personal y laboral en el Sistema de Convocatorias de Personal?

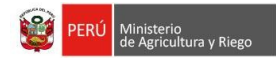

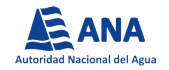

Al ingresar al Sistema, se mostrará la siguiente pantalla, en la cual deberá leer las condiciones de postulación y brindar conformidad de las mismas.

### Sistema de Convocatorias de Personal

#### ¡Bienvenido(a) al Sistema de Convocatorias de Personal

La Autoridad Nacional del Agua le da la bienvenida a la presente plataforma, en la cual podrá participar de los procesos de selección de personal convocados por nuestra Entidad.

#### Condiciones de postulación

- Para acceder a la postulación virtual, deberá seleccionar el número de convocatoria a la cual desea postular, teniendo en cuenta los requisitos solicitados en el Perfil del Puesto (https://www.ana.gob.pe/atencion-al-ciudadano/convocatorias/cas).
- Recuerde que sólo podrá seleccionar el número de convocatoria al inicio del registro, posterior a ello, no podrá realizar ningún cambio de dicha selección.
- El/La postulante es responsable de los datos registrados en la presente plataforma, por lo que, de no completar correctamente la Ficha de Inscripción será calificado como NO APTO/A.
- El Sistema solo permitirá la postulación a un único Proceso de Contratación CAS.
- Antes de acceder a la inscripción en el Sistema, deberá leer el *"Instructivo para la Inscripción y Postulación al Sistema de Convocatorias de Personal"*, publicado en nuestra página web institucional (https://www.ana.gob.pe/atencion-al-ciudadano/convocatorias/cas).

#### Nota Importante:

Recuerde que el registro de datos estará activo de acuerdo a la hora y fecha establecida en el cronograma de la convocatoria, posterior a ello, el sistema no permitirá registrar y/o modificar datos. Se recomienda tomar las precauciones necesarias, con la finalidad de evitar inconvenientes en su registro.

Para consultas podrá comunicarse a la Unidad de Recursos Humanos - Área de Selección de Personal

Teléfono: 5137130 / 5137160 / 2243298 - Anexo 1518 / 1517

He leído y acepto las condiciones de postulación

Leer las **Condiciones de postulación** y hacer clic en el cuadro de conformidad para poder continuar con el registro

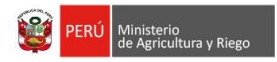

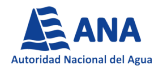

Luego deberá seleccionar el número de convocatoria a la cual desea postular.

### Sistema de Convocatorias de Personal

| Seleccionar la convocatoria a<br>la cual desea postular | <br>Nro. Convocatoria<br>Nota: Ud. puede postular a una sola convocatoria.<br>Seleccione<br>Puesto |
|---------------------------------------------------------|----------------------------------------------------------------------------------------------------|
| De manera automática, se<br>llenarán dichos campos.     | Órgano Órgano Dependencia                                                                          |
|                                                         | Horas Minutos  Continuar  Horas Hacer clic en Continuar                                            |

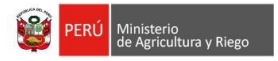

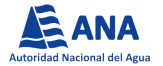

□ Automáticamente, el sistema mostrará el siguiente mensaje.

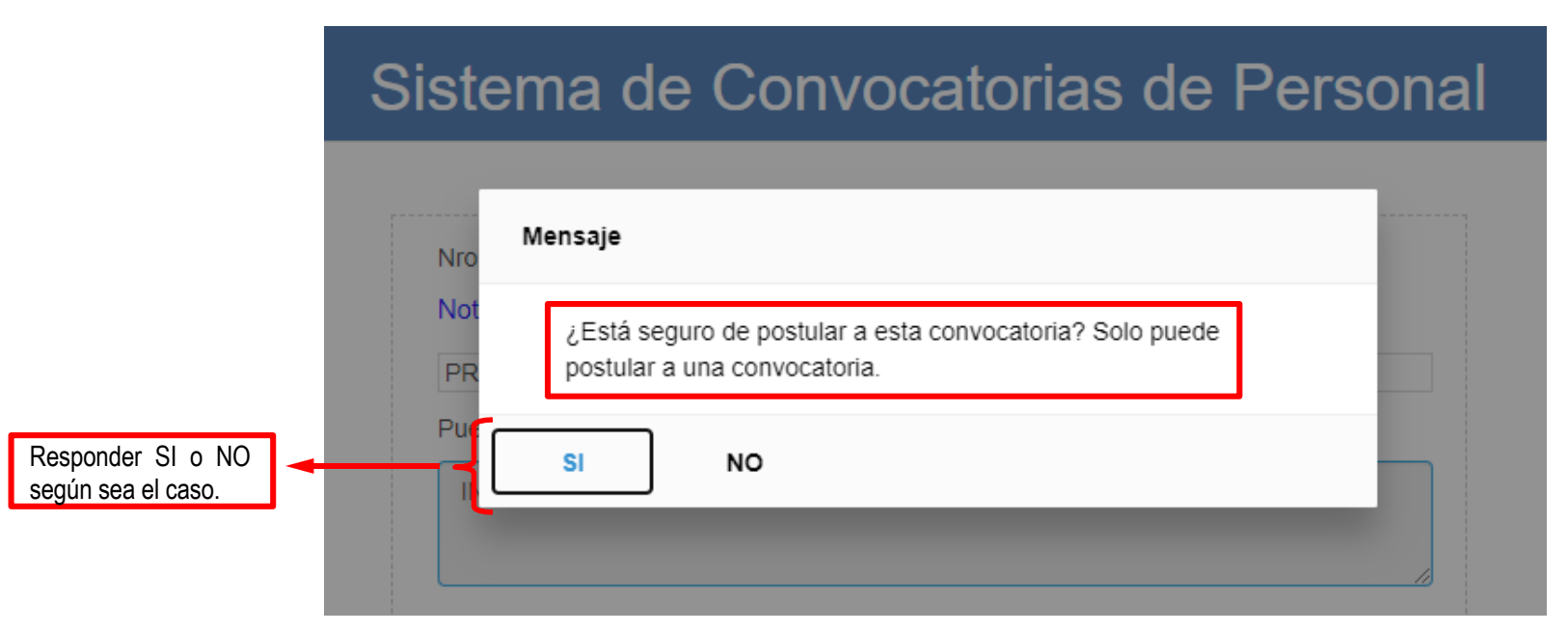

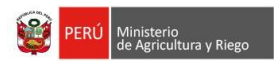

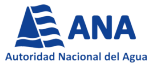

A continuación, se visualizará la pantalla "*Datos Personales*", en donde deberá completar los campos requeridos, culminado el llenado de la información, hacer clic en *Continuar* 

| ANA<br>I Nacional del Agua |                                |                    |                                                                              | Sistema de Cor                         | nvocatorias de Persor     | nal                                           | Cernar<br>¢Cambia                   | sesion<br>ar Contraseña                                  |  |  |
|----------------------------|--------------------------------|--------------------|------------------------------------------------------------------------------|----------------------------------------|---------------------------|-----------------------------------------------|-------------------------------------|----------------------------------------------------------|--|--|
|                            | PROCESO CAS Nº: 0              | 200-2020-ANA       | - INGENIERO DE SISTEM                                                        | IAS PARA EL AREA DE DE                 | SARROLLO                  |                                               |                                     |                                                          |  |  |
|                            |                                |                    |                                                                              |                                        |                           |                                               |                                     |                                                          |  |  |
|                            | Datos Personales               | Declaración Jurada | <ul> <li>Formación Académica          <ul> <li>Capaci</li> </ul> </li> </ul> | itaciones → Idiomas Extranjeros →      | Herramientas Informáticas | ral >                                         |                                     |                                                          |  |  |
|                            | Documento de identidad         | C                  | DNI                                                                          |                                        |                           |                                               |                                     | La convocatoria finalizará en:<br>7 horas y 50 minuto(s) |  |  |
|                            | Apellido paterno               |                    |                                                                              | Apellido materno                       |                           | Nombres                                       |                                     |                                                          |  |  |
|                            |                                | <i>*</i> •         |                                                                              |                                        |                           |                                               |                                     |                                                          |  |  |
|                            | Fecha de nacimiento (dia/mes/a | ano)               |                                                                              | Lugar de nacimiento                    |                           | IEIEIONO COMICIIIO (Anteponer código de la ci | iudad)                              | <b>_</b>                                                 |  |  |
|                            |                                |                    |                                                                              | LUGAR DE NACIMIENTO                    |                           | NOMERO DE TELEI ONO                           |                                     |                                                          |  |  |
|                            | Dirección<br>Tipo Vía          |                    | Vía                                                                          |                                        |                           |                                               | Numeración                          | Indicador del                                            |  |  |
|                            | - Seleccione                   |                    | NOMBRE VIA                                                                   |                                        |                           |                                               | NUMERACIÓN                          | nara finalizar la                                        |  |  |
|                            | Tipo Zona                      |                    | Zona                                                                         |                                        |                           |                                               |                                     | inscrinción                                              |  |  |
|                            | - Seleccione                   |                    | NOMBRE ZONA                                                                  |                                        |                           |                                               |                                     | macripcion                                               |  |  |
|                            | Departamento                   |                    |                                                                              | Provincia                              |                           | Distrito                                      |                                     |                                                          |  |  |
|                            | - Seleccione                   |                    |                                                                              |                                        |                           |                                               |                                     |                                                          |  |  |
|                            | País de origen (nacionalidad)  |                    |                                                                              | Correo electrónico                     |                           | Teléfono móvil (* dato obligatorio)           | Teléfono móvil (* dato obligatorio) |                                                          |  |  |
|                            | Seleccione                     |                    |                                                                              |                                        |                           | TELEFONO MOVIL                                | TELEFONO MOVIL                      |                                                          |  |  |
|                            | Sexo O Fe                      | menino O           | Masculino                                                                    |                                        |                           |                                               |                                     |                                                          |  |  |
|                            | Licencia de Conducir           |                    |                                                                              | Persona con discapacidad               |                           | Licenciado de Fuerzas Armadas (Le             | ey Nro. 29248)                      |                                                          |  |  |
|                            | Tipo de Transporte             | Seleccione         |                                                                              | • No                                   | Si                        | • No                                          | Si                                  |                                                          |  |  |
|                            | Clase - Categoría              | Seleccione         |                                                                              | Nro. Reg. CONADIS                      | NRO. REG. CONADIS         | Nro. Carnet Licenciado                        | NRO. CARNET LICENCIADO              |                                                          |  |  |
|                            | Nro. brevete                   | NRO. BREVETE       |                                                                              |                                        |                           |                                               |                                     |                                                          |  |  |
|                            | Fecha de Vigencia              |                    | Ħ                                                                            | Reconocimiento como Deportista C       | alificado Ley Nº 2/6/4    |                                               |                                     |                                                          |  |  |
|                            |                                |                    |                                                                              |                                        | Si                        |                                               |                                     |                                                          |  |  |
|                            |                                |                    |                                                                              | Nro. de Documento de<br>Reconocimiento | NRO. DOC. RECONOCIMIENTO  |                                               |                                     |                                                          |  |  |
|                            |                                |                    |                                                                              |                                        |                           |                                               |                                     |                                                          |  |  |
|                            |                                |                    |                                                                              |                                        | 10.1                      |                                               |                                     |                                                          |  |  |
|                            |                                |                    |                                                                              |                                        | -> Continuar              |                                               |                                     |                                                          |  |  |

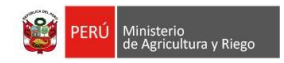

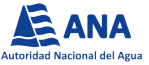

Posteriormente, deberá completar la sección "Declaración Jurada", en donde deberá marcar las opciones de respuesta según sea el caso. Al culminar el registro de la información deberá hacer clic en Continuar y saldrá un aviso informando que la grabación fue exitosa.

|                        |            |                                                                                     |                                                                                                    | 🕪 Cerrar sesión                                                                                                    |                                                                   |          |                    |  |  |  |  |
|------------------------|------------|-------------------------------------------------------------------------------------|----------------------------------------------------------------------------------------------------|----------------------------------------------------------------------------------------------------|-------------------------------------------------------------------|----------|--------------------|--|--|--|--|
|                        | <b>^</b> • | Datos Personales Declaración Jurada >>                                              | Formación Académica → Capacitaciones → Idiomas Extranjeros                                                                     | > Herramientas Informáticas > Experiencia Laboral                                                                    | )                                                                 |          |                    |  |  |  |  |
|                        | Marque "   | 'Si" o "No" según corresponda en cada cas                                           | 0                                                                                                    |                                                                                                    |                                                                   |          |                    |  |  |  |  |
|                        | N°         | N° Declaración Jurada de Régimen Laboral                                            |                                                                                                    |                                                                                                    |                                                                   |          |                    |  |  |  |  |
|                        | I.         | Tener pleno conocimiento y aceptar que<br>9, y su Reglamento, aprobado por DS Nº    | N° 2984 🔘                                                                                                    | si ⊖no                                                                                                    |                                                                   |          |                    |  |  |  |  |
|                        | N°         | Declaración Jurada de Antecedentes                                                  |                                                                                                    |                                                                                                    |                                                                   |          |                    |  |  |  |  |
|                        |            | Poseer antecedentes penales.                                                        |                                                                                                    |                                                                                                    |                                                                   | 0        | SI 💿 NO            |  |  |  |  |
|                        | н          | Poseer antecedentes policiales. Responder a TODAS las afirmaciones                  |                                                                                                    |                                                                                                    |                                                                   |          |                    |  |  |  |  |
|                        |            | Poseer antecedentes judiciales.                                                     |                                                                                                    | L                                                                                                    | según corresponda                                                 | 0        | SI 💿 NO            |  |  |  |  |
|                        | N°         | Declaración Jurada de Nepotismo                                                     |                                                                                                    |                                                                                                    |                                                                   |          | DECLARO            |  |  |  |  |
| <b>Fn 2000</b>         | ш          | Poseer vínculo de parentesco hasta el cu<br>Orgánica a la que corresponde el puesto | arto grado de consanguinidad, segundo de afinidad, vínculo co<br>al cual postulo, la Oficina de Recursos Humanos o la que hace | nyugal, de convivencia o de unión de hecho con funcion<br>sus veces, Oficina de Administración y/o la Alta Dirección | arios o directivos de la entidad, personal de<br>n de la entidad. | Unidad 💿 | SI 🔿 NO            |  |  |  |  |
| sea margue             | N°         | Nombre                                                                              | Cargo                                                                                                    | Área                                                                                                    | Re                                                                | lación   |                    |  |  |  |  |
| SI, deberá             | 1)         |                                                                                     |                                                                                                    |                                                                                                    |                                                                   |          |                    |  |  |  |  |
| completar<br>los datos | 2)         | NOMBRES                                                                             | CARGO                                                                                                    | AREA                                                                                                    |                                                                   | RELACION |                    |  |  |  |  |
| solicitados.           | N°         | Declaración Jurada de No tener incom                                                | patibilidades para contratar con el Estado                                                                                     |                                                                                                    |                                                                   |          | DECLARO            |  |  |  |  |
|                        |            | Tener condena por delito doloso, con sen                                            | tencia firme.                                                                                                    |                                                                                                    |                                                                   | ۲        | si <sub>O</sub> no |  |  |  |  |

NO

O SI

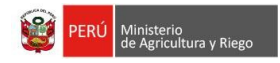

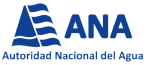

Posteriormente deberá completar la sección "Formación Académica", en donde deberá llenar los campos requeridos con todos los niveles y/o grados académicos obtenidos, por ejemplo: egresado, bachiller y título. Al culminar el registro de la información deberá hacer clic en Continuar

| Indicará el N° v                                                                            |                                                                                                    |                                                                                                    | Sistema                     | de Convo                          | catorias de Perso                                         | nal                                                | (+ Cerrar sesión                                         |
|---------------------------------------------------------------------------------------------|----------------------------------------------------------------------------------------------------|----------------------------------------------------------------------------------------------------|-----------------------------|-----------------------------------|-----------------------------------------------------------|----------------------------------------------------|----------------------------------------------------------|
| Puesto del                                                                                  | PROCESO CAS N°: 0200-2020                                                                                                    | -ANA - INGENIERO DE S                                                                                                    | SISTEMAS PARA EL AF         | REA DE DESARF                     | ROLLO                                                     |                                                    |                                                          |
| estás postulando.                                                                           | 🎓 > Datos Personales > Declaració                                                                                                    | n Jurada 🔿 Formación Académica                                                                                                    | Capacitaciones 		 Idiomas E | ixtranjeros > Herramie            | entas Informáticas                                        | boral >                                            |                                                          |
|                                                                                             | El postulante debe señalar TODOS LOS GRADOS OBTE<br>Si es titulado debe indicar los niveles previamente obtanio<br>Si es Bachiller debe indicar los niveles previamente obtan | NIDOS, por ejemplo: egresado, bachiller, título.<br>ios ejemplo Egresado, Bachiller y Titulado.<br>idos ejemplo Egresado y Bachiller. |                             |                                   |                                                           |                                                    | Hacer clic en <b>Grabar</b><br>para añadir cada registro |
| En caso el perfil<br>de puesto<br>requiera<br>Colegiatura y/o<br>Habilitación (o<br>ambos), | País del centro de estudios<br>Centro de estudios<br>Especialidad<br>Colegiatura                                                                                              | PERÚSeleccion Especialidad Habilitacion                                                                                               |                             | Volume Contraction del Título / C | Nivel de Estudios<br>Otro<br>Grado / Egreso / Certificado | Seleccione<br>Otro Centro de Estudio<br>08/10/2020 | Cancelar                                                 |
| seleccionar el<br>cuadro<br>correspondiente                                                 | Nº Orden • País • Centro de                                                                                                    | estudios                                                                                                    | Especialidad                |                                   | <ul> <li>Nivel de estudios</li> </ul>                     | Obtención del Título / Grado / Egreso              | Editar e Eliminar e                                      |
| S<br>ni<br>in                                                                               | eleccionar la opción en casc<br>o contara con la presente<br>formación                                                                                                    |                                                                                                    | NO SE CUENTA CON            | I LO REQUERIDO                    | → Continuar                                               |                                                    | En caso deseara modificar<br>y/o eliminar el registro    |

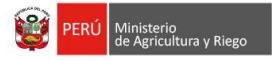

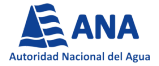

Luego deberá completar la sección "*Capacitaciones*", en donde consignará la información referida a los cursos, seminarios, talleres, diplomados, etc., requeridos en el Perfil del Puesto. Al culminar el registro de la información deberá hacer clic en *Continuar*.

|                                                          |                     |                                                      |                | 🖲 Cernar sesión<br>ᡇ Cambiar Contraseña |                                 |                                        |   |                |                 |                                                |                                                          |
|----------------------------------------------------------|---------------------|------------------------------------------------------|----------------|-----------------------------------------|---------------------------------|----------------------------------------|---|----------------|-----------------|------------------------------------------------|----------------------------------------------------------|
| PROCESO CAS N°: (                                        | )200-2020-A         | NA - INGENIERO DE S                                  | ISTEMAS P      | ARA EL AREA DE                          | DESARRO                         | DLLO                                   |   |                |                 |                                                |                                                          |
| A → Datos Personales                                     | > Declaración Jur   | ada › Formación Académica                            | Capacitaciones | <ul> <li>Idiomas Extranjeros</li> </ul> | <ul> <li>Herramienta</li> </ul> | s Informáticas → Experiencia Laboral → |   |                |                 |                                                |                                                          |
| País del Centro de Estudios                              |                     | PERÚ Centro de Estudios                              |                |                                         |                                 | Centro de Estudio                      |   |                | Hace<br>para añ | r clic en <b>Grabar</b><br>iadir cada registro | La convocatoria finalizará en:<br>6 horas y 31 minuto(s) |
| Tipo de Especialización<br>Horas Lectivas                |                     | Seleccione Nombre de la Capacitación Nombre<br>Horas |                |                                         |                                 |                                        |   |                | <b>+</b> G      | rabar <sup>©</sup> Cancelar                    |                                                          |
| Ver 10                                                   | registros           |                                                      |                |                                         |                                 |                                        |   |                | B               | uscar:                                         |                                                          |
| Nro Orden                                                | País +              | Centro de Estudios                                   | \$             | Tipo ¢                                  | Nombre de la C                  | apacitación                            | ÷ | Horas Lectivas | Editar          | Eliminar                                       |                                                          |
| Anterior 1 Sigurente                                     |                     | 500                                                  |                |                                         |                                 |                                        |   |                | En cas          | to deseara modificar                           |                                                          |
| Seleccionar la opción<br>lo contara con la<br>nformación | en caso<br>presente |                                                      | NO S           | SE CUENTA CON LO REQUEF                 |                                 | → Continuar                            |   |                | y/o elir        | ninai ei registro                              |                                                          |

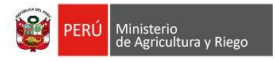

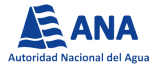

Para el caso de las secciones de "Idiomas Extranjeros" y "Herramientas Informáticas", deberá consignar la información correspondiente a dichos campos. Al culminar el registro de la información deberá hacer clic en Continuar.

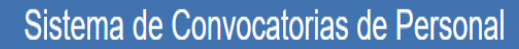

Cerrar sesión
Cambiar Contraseña

### PROCESO CAS N°: 0200-2020-ANA - INGENIERO DE SISTEMAS PARA EL AREA DE DESARROLLO

| A → Datos Personales → Declaración Jurad                                   | la → Formación Académica → Capacitaciones                                                | <mark>ldiomas Extranjeros</mark> → H | erramientas Informáticas | Experiencia Laboral > |                     |                                       |                                                          |
|----------------------------------------------------------------------------|------------------------------------------------------------------------------------------|--------------------------------------|--------------------------|-----------------------|---------------------|---------------------------------------|----------------------------------------------------------|
| Centro de Estudios                                                         | <sup>Centro de Estudio</sup><br>Hacer clic en <b>Grabar</b><br>para añadir cada registro | + Graba                              | اdioma<br>r Cancelar     | Seleccione            | Nivel               | Seleccione                            | La convocatoria finalizará en:<br>6 horas y 14 minuto(s) |
| Ver 10 registros           Nro Orden         •           1         1       | Centro de Estudios<br>EUROIDIOMAS                                                        | \$                                   | ldioma<br>Inglés         | Nivel Intermedio      | Editar              | Buscar:    Eliminar                   | ¢                                                        |
| Seleccionar la opción en caso<br>no contara con la presente<br>información | NO SE                                                                                    | CUENTA CON LO REQUERIDO              |                          | -→ Continuar          | En casc<br>y/o elim | deseara modificar<br>inar el registro | 1 de un tetal de 1 registros                             |

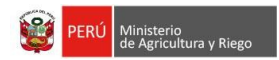

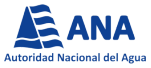

Finalmente, deberá completar la sección de "*Experiencia Laboral*", en la cual deberá clasificar por tipo de experiencia cada registro consignado, cabe indicar que el tipo de experiencia "Laboral" se encontrará seleccionada de manera automática. Al culminar el registro de la información deberá hacer clic en *Finalizar* para dar por concluido el registro respectivo.

| PROCES        |                   | 200 2020 4                          |                                                   |                                                       | Sistema                                              |                    | ocatorias d            | e Persona           | al         |                     | Cambiar Contra                             |
|---------------|-------------------|-------------------------------------|---------------------------------------------------|-------------------------------------------------------|------------------------------------------------------|--------------------|------------------------|---------------------|------------|---------------------|--------------------------------------------|
| PROCES        | 0 CAS N*: 0       | 200-2020-A                          | INA - INGENIE                                     | RODESISTE                                             | MAS PARA EL AR                                       | EA DE DESAF        | ROLLO                  |                     |            |                     |                                            |
| →             | atos Personales   | <ul> <li>Declaración Jul</li> </ul> | rada > Formaciór                                  | Académica > Capa                                      | icitaciones → Idiomas Ex                             | tranjeros → Herrar | mientas Informáticas 🕠 | Experiencia Laboral | →          |                     |                                            |
|               |                   | Mensaje:                            | Todos los registro ser<br>Debe registrar por lo r | in considerados como Exp<br>nenos una Experiencia Esp | eriencia Laboral.<br>pecífica de manera obligatoria. |                    |                        |                     |            |                     | Seleccionar și la experiencia              |
| Tipo de Inst  | itución / Empresa |                                     | Seleccione                                        |                                                       |                                                      | Tipo de Experienc  | cia Laboral 🧹          |                     | Específica |                     | que registrará corresponde                 |
| Institución / | Empresa           |                                     | Nombre de la Institu                              | ción / Empresa                                        |                                                      |                    |                        |                     |            |                     | al TIPO ESPECIFICA                         |
| Área o depe   | endencia          |                                     | Área o Dependencia                                | 3                                                     |                                                      |                    |                        |                     |            |                     |                                            |
| Cargo dese    | mpeñado           |                                     | Cargo Desempeña                                   | lo                                                    |                                                      |                    |                        |                     |            |                     |                                            |
|               |                   |                                     |                                                   |                                                       |                                                      |                    |                        |                     |            |                     |                                            |
|               |                   |                                     |                                                   |                                                       |                                                      |                    |                        |                     |            |                     |                                            |
|               |                   |                                     |                                                   |                                                       |                                                      |                    | Tiempo de experi       | ncia                |            |                     |                                            |
| Fecha de in   | icio              |                                     | <b></b>                                           | Fecha final                                           |                                                      | =                  | Días                   | Días                | Meses      | Meses               | Años Años                                  |
|               |                   |                                     |                                                   |                                                       |                                                      |                    |                        |                     |            |                     | -                                          |
|               |                   |                                     |                                                   |                                                       |                                                      | + Grabar           | •)Cancelar             |                     | Hacer cl   | ic en <b>Grabar</b> |                                            |
| Ver 10        |                   | registros                           |                                                   |                                                       |                                                      |                    |                        |                     | para anad  | ir cada registr     | Buscar:                                    |
| Tipo de       | Experiencia       | Tipo de Institu                     | ución / Empresa                                   | Nombre de                                             | la Institución / Empresa                             | ¢ Áre              | a / Dependencia        | Cargo               | ÷ Fi       | unciones + Fecha    | Inicio + Fecha Final + Editar + Eliminar + |
|               |                   |                                     |                                                   |                                                       |                                                      |                    |                        |                     |            |                     |                                            |
| Antarior 1    | Siguiento         |                                     |                                                   |                                                       |                                                      |                    |                        |                     |            |                     | Maz                                        |
| Total días tr | abaiados          |                                     | 728                                               | equivalente a:                                        | 3                                                    | días               | 12                     | macas               | 1          | años                |                                            |
| Total días E  | specífica Público |                                     | 0                                                 | equivalente a:                                        | 0                                                    | días               | 0                      | meses               |            | años                |                                            |
| Total días E  | specífica Privado |                                     | 0                                                 | equivalente a:                                        | 0                                                    | días               | 0                      | meses               | 0          | años                |                                            |
|               |                   |                                     |                                                   | J .                                                   |                                                      |                    |                        |                     |            |                     | En caso deseara modificar                  |
|               |                   |                                     |                                                   |                                                       |                                                      |                    |                        |                     |            |                     | eliminar el registro                       |
|               |                   |                                     |                                                   |                                                       | D Ver Fich                                           |                    |                        | -> Finalizar        |            |                     | Ľ                                          |

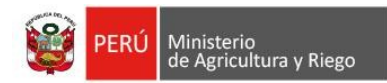

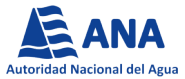

□ Se mostrará una ventana emergente, la cual solicitará la confirmación para finalizar la etapa de registro, posterior a ello, aparecerá un mensaje con los detalles de su participación: número de convocatoria, nombre del puesto y el correo electrónico al cual se envió la FICHA DE INSCRIPCIÓN y la confirmación de su participación en el proceso.

| Sistema de Convocatorias de Personal                                                                                                    | REGISTRO FINALIZADO                                                                                                    |
|----------------------------------------------------------------------------------------------------|----------------------------------------------------------------------------------------------------|
| ciones Diplementes Clean Consolitaciones Luliense Extensiones Llegramientas Ir<br>Mensaje<br>de manera o<br>¿Está seguro de finalizar su registro?<br>SI NO<br>sa | Estimado(a) señor(a Pérez Pérez, Jorge<br>Usted ha finalizado con el registro de información a la convocatoria N° 200-2020-ANA al cargo de<br>"INGENIERO DE SISTEMAS PARA EL AREA DE DESARROLLO"<br>La confirmación y Ficha de Inscripción será enviada al siguiente correo electrónico: legoas21@gmail.com<br>Se recomienda revisar nuestra página web institucional http://www.ana.gob.pe con la finalidad de monitorear<br>los resultados de la convocatoria a la cual se encuentra postulando.<br>Gracias por su interés en formar parte de nuestro equipo de trabajo.<br>Cordialmente,<br>Autoridad Nacional del Agua |
|                                                                                                    |                                                                                                    |

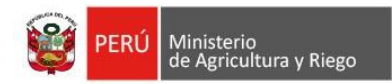

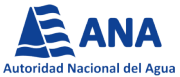

 De manera automática, llegará al correo que consignaste la CONFIRMACIÓN de tu postulación y la Ficha de Inscripción que deberás completar con tu Firma, Huella Digital y la Fecha.

| ANEXO N° 01       ANEXO N° 01         Procesos de Selección CAS <seleccion@ana.gob.pe>       Ficha de inscripción al proceso de selección cas</seleccion@ana.gob.pe>                                                                                                    |
|----------------------------------------------------------------------------------------------------|
|                                                                                                    |
| DATOS DEL PUESTO EXPERIENCIA ESPECIFICA                                                                                                    |
| 1 Número de Convocatoria 2 Denominación del Puesto La experiencia se acordía con la restificación conforme a lo destractión en cuta literry debel ser detallada en cude incordingia.                                                                                                    |
| 0200 - 2220 NIGENERO DE SISTEMAS PARA EL AREA DE DESARROLLO 51 12 13 54 55 56                                                                                                    |
| s Dependencia Territoria (a)                                                                                                    |
| PRIVADO PETREX (PH AVAUGTA.DE 00532015 00122017 1010                                                                                                    |
| 4 Apellido Paterno 13 Dirección Doniciliaría Sontexico Sontexico Sonte                                                                                                    |
| Usted ha finalizado con el registro a la convocatoria Nro.                                                                                                    |
| 8 Apellido Materno 14 Urbanización Total específica Privado Años 2 Meses 1 Dias 1                                                                                                    |
| postulando al puesto de                                                                                                    |
| Knothers     Knothers           |
| Para ver los resultados a partir de 09/10/2020, haga clic aqui                                                                                                    |
| 7 DNI 16 Provincia 72101 19 Provincia 22.1 do la Lay Nº 27444 Tay do Procedimient Administrativo General" en la de la Lay De Procedentia de Administrativo General" en la de la construcción de la construcción de la construc |
| para verios resultados                                                                                                    |
| Gracias por su interés en formar parte de questro equipo de trabajo                                                                                                    |
|                                                                                                    |
| 8 Lugar de Nacimiento 18 Dirección electrónica (e-mail)                                                                                                    |
|                                                                                                    |
| Cordialmente, 19 (Edad 19 (Telefono de Domicilio (Fina del posiziante)                                                                                                    |
| Nontres y Apelitós: tabel Liza Rios                                                                                                    |
| 11 Nacionalidad 20 Tatélona Mówi DNI: 45191521                                                                                                    |
| Fedar                                                                                                    |
| Autoridad Nacional del Agua                                                                                                    |
| (*) Para ser adjuntada a la presentación del Curriculo Vitae documentado                                                                                                    |
|                                                                                                    |
| 21 Leana ao Conaucir 22 Pensida con sucipacidad                                                                                                    |
| Tipo de vehículo                                                                                                    |
| Clase - Categoria N 'de Brevete Veceniaria<br>Veceniaria                                                                                                    |
| AGE 4 A                                                                                                    |
| N° de Folio N° de Folio                                                                                                    |
| Completar los datos                                                                                                    |
| A Contraction of the second second se |
| R10202095017951                                                                                                    |
| Págia 1 Direct                                                                                                    |
| Pipera Pipera Pipera Pipera Pipera Pipera Pipera Pipera Pipera Pipera Pipera Pipera Pipera Pipera Pipera Pipera                                                                                                    |
| Ficha de inscripción adjuntada.                                                                                                    |
|                                                                                                    |

Ficha de Inscripción adjuntada.

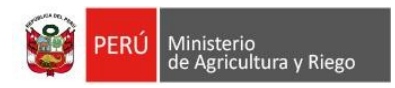

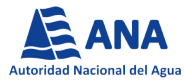

## **RECUERDE:**

- ❑ La información consignada en la Ficha de Inscripción, tiene carácter de <u>Declaración Jurada</u>, por lo que es responsabilidad del postulante consignar correctamente la información en el Sistema de Convocatorias de Personal.
- El Sistema solo permitirá la postulación a un único Proceso de Contratación CAS.
- Consignar un correo electrónico de uso frecuente, puesto que será utilizado para el envío de su Ficha de Inscripción y/o Recuperación de su Contraseña de ser el caso.
- En caso haya digitado erróneamente algún dato al momento de registrarse, solo puede solicitar la modificación de ello durante el tiempo que esté habilitado el enlace para dicho registro.
- Los resultados de cada etapa serán publicados en la página web institucional, de acuerdo al cronograma establecido en las bases de la convocatoria. Es responsabilidad del postulante realizar el seguimiento de la publicación de resultados parciales y finales del proceso.

Para consultas podrá comunicarse a la Unidad de Recursos Humanos – Área de Selección de Personal Teléfono: 2243298 – Anexo 1518 / 1517